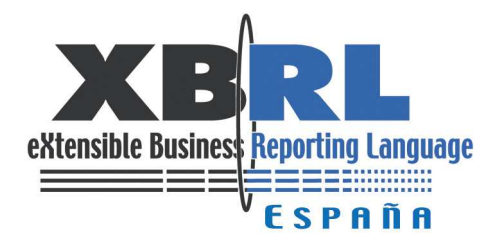

## Visualización de informes XBRL de las Entidades de Crédito adheridas al proyecto SIIF

# Índice

| ··· J       |
|-------------|
| 3           |
| 5           |
| 7           |
| . 12        |
| •<br>•<br>• |

## INTRODUCCIÓN

Este documento describe como visualizar informes XBRL de las Entidades de Crédito adheridas al proyecto SIIF mediante la herramienta **Fujitsu Instance Dashboard**. Concretamente vamos a visualizar informes de la **Asociación Española de Banca** (AEB).

## 1 Taxonomía ES-BE-FS

La taxonomía está alojada en la página Web del banco de España, que es el propietario de la taxonomía. Para llegar a esta, lo más fácil es hacerlo mediante la página Web de XBRL España (www.xbrl.es), sección taxonomías.

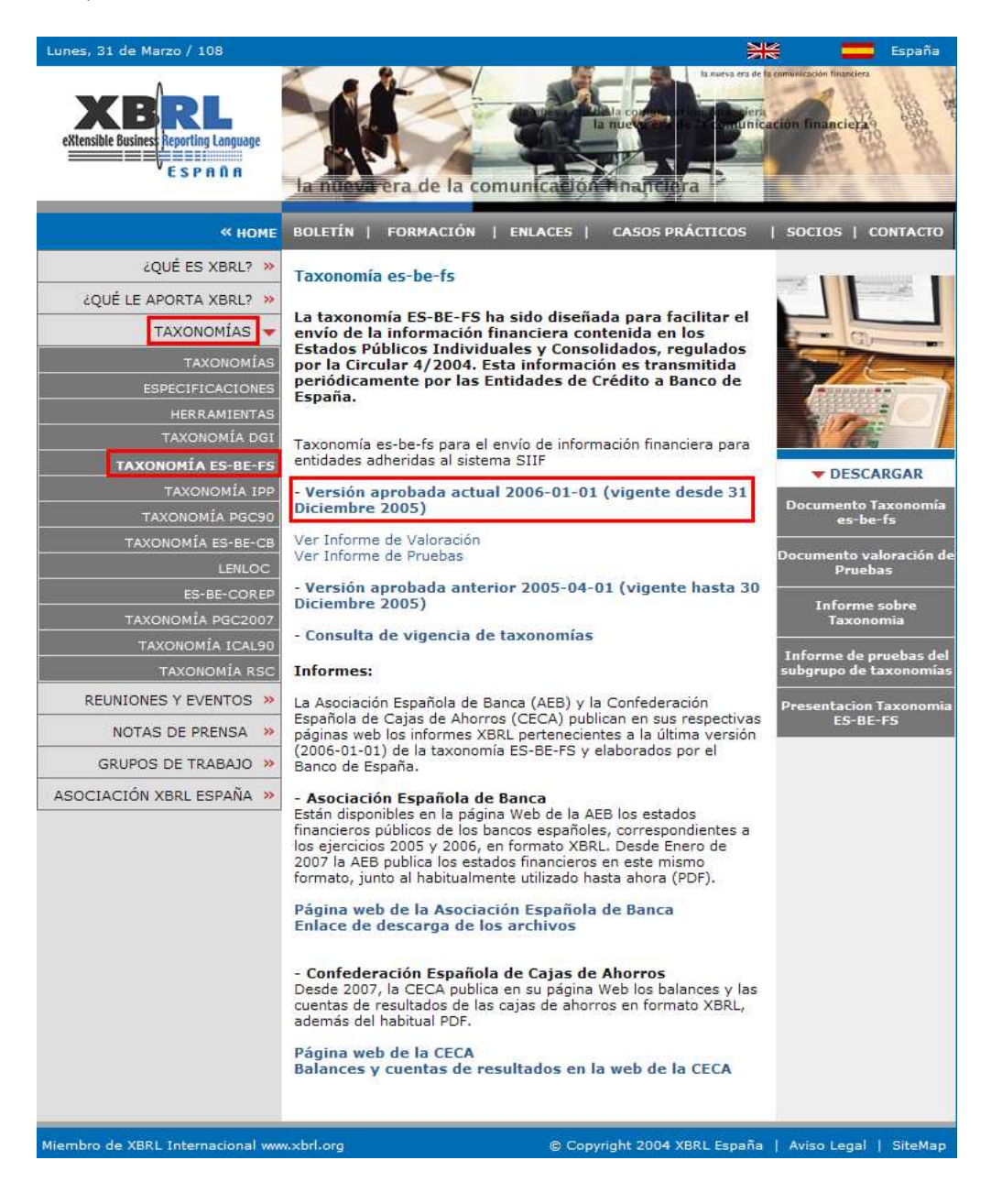

De esta manera, llegamos a la página de la taxonomía:

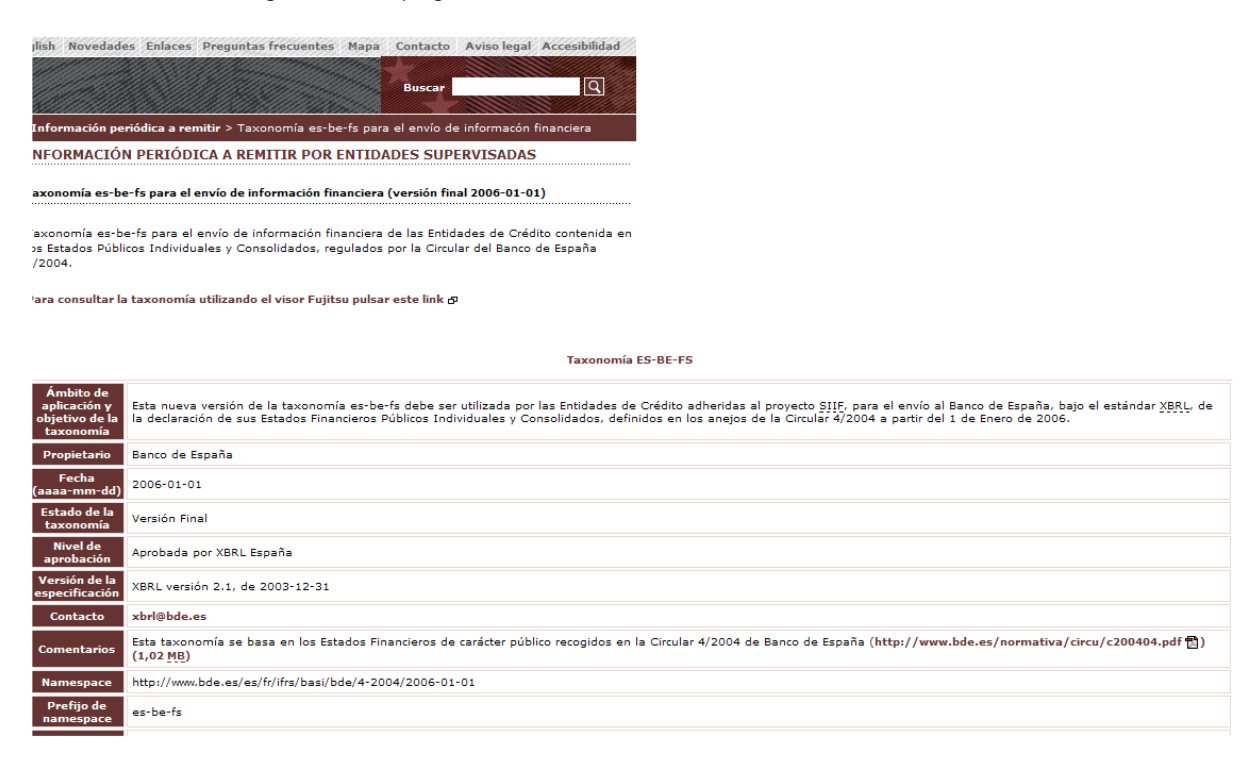

Al final de la página podemos encontrar el enlace a la taxonomía:

| Documento<br>resumen                                                        | http://www.bde.es/regulacion/informacion/contabilidad/taxonomia/es-be-fs-2006-01-01/Documentacion/Documento_Taxonomia_es-be-fs-2006-01-01.doc 🐑 (648 KB)                                                                                        |
|-----------------------------------------------------------------------------|----------------------------------------------------------------------------------------------------|
| Referencias a<br>otras<br>taxonomías                                        | Esta taxonomía emplea en la composición de los elementos de los linkbases conceptos de la taxonomía ifrs-gp en su versión definitiva de 15 de Mayo de 2005 cuyo identificador es: http://xbrl.iasb.org/int/fr/ifrs/gp/2005-05-15 d <sup>o</sup> |
| Informes<br>XBRL de<br>ejemplo:                                             | http://www.bde.es/regulacion/informacion/contabilidad/taxonomia/es-be-fs-2006-01-01/Informes/Informes.htm ტ                                                                                                    |
| Elementos<br>para la<br>impresión de<br>los conceptos<br>de la <u>DTS</u> : | Presentation (PDF) 🎦 (29,4 KB), Calculation (PDF) 🔁 (29,5 KB), Elements (PDF) 뛒 (21,7 KB) , Elements (Excel) 📓 (76,5 KB)                                                                                                    |
| Descripción de<br>cambios<br>respecto a la<br>versión<br>anterior           | http://www.bde.es/regulacion/informacion/contabilidad/taxonomia/es-be-fs-2006-01-01/Control_de_Cambios/Documento_de_descripcion_de_Cambios_entrexls 📓 (59,5 KB)                                                                                 |
| Todos los<br>ficheros                                                       | Descarga de todos los ficheros 🕲 (965 KB)                                                                                                    |

Al pulsar en el enlace nos descargamos la taxonomía (es-be-fs-2006-01-01.zip) y la guardamos en algún sitio de nuestro ordenador, y la descomprimimos, teniendo como resultado una carpeta **es-be-fs-2006-01-01**:

| 🗀 Control de Cambios                                                        |
|-----------------------------------------------------------------------------|
| Documentacion                                                               |
| 🗀 Informes                                                                  |
| 🗀 Visor                                                                     |
| 📾 es-be-fs-2006-01-01.xsd                                                   |
| es-be-fs-2006-01-01-calculation-con.xml                                     |
| es-be-fs-2006-01-01-calculation-ind.xml                                     |
| 🖭 es-be-fs-2006-01-01-label-es.xml                                          |
| es-be-fs-2006-01-01-label-es-BalancePublicoConsolidado.xml                  |
| es-be-fs-2006-01-01-label-es-BalancePublicoIndividual.xml                   |
| es-be-fs-2006-01-01-label-es-CuentaPerdidasYGananciasPublicaConsolidado.xml |
| es-be-fs-2006-01-01-label-es-CuentaPerdidasYGananciasPublicaIndividual.xml  |
| es-be-fs-2006-01-01-label-es-EstadoCambiosPatrimonioNetoConsolidado.xml     |
| es-be-fs-2006-01-01-label-es-EstadoCambiosPatrimonioNetoIndividual.xml      |
| es-be-fs-2006-01-01-label-es-EstadoFlujosEfectivoPublicoConsolidado.xml     |
| es-be-fs-2006-01-01-label-es-EstadoFlujosEfectivoPublicoIndividual.xml      |
| 🖹 es-be-fs-2006-01-01-presentation.xml                                      |
| 🖹 es-be-fs-2006-01-01-reference.xml                                         |
| 🔤 es-be-fs-roles-2006-01-01.xsd                                             |
| 🔤 es-be-fs-types-2006-01-01.xsd                                             |
| 📾 ifrs-gp-2005-05-15.xsd                                                    |
| ifrs-gp-lab-2005-05-15.xml                                                  |
| ifrs-gp-ref-2005-05-15.xml                                                  |
| 🔤 ifrs-gp-types-2005-05-15.xsd                                              |
| 🔤 ref-2004-08-10.xsd                                                        |
| im restated Label.xsd                                                       |

## 2 Informes XBRL

Los informes XBRL de la **Asociación Española de Banca** (AEB) se pueden encontrar en la portada de su página Web <u>http://www.aebanca.es/</u>

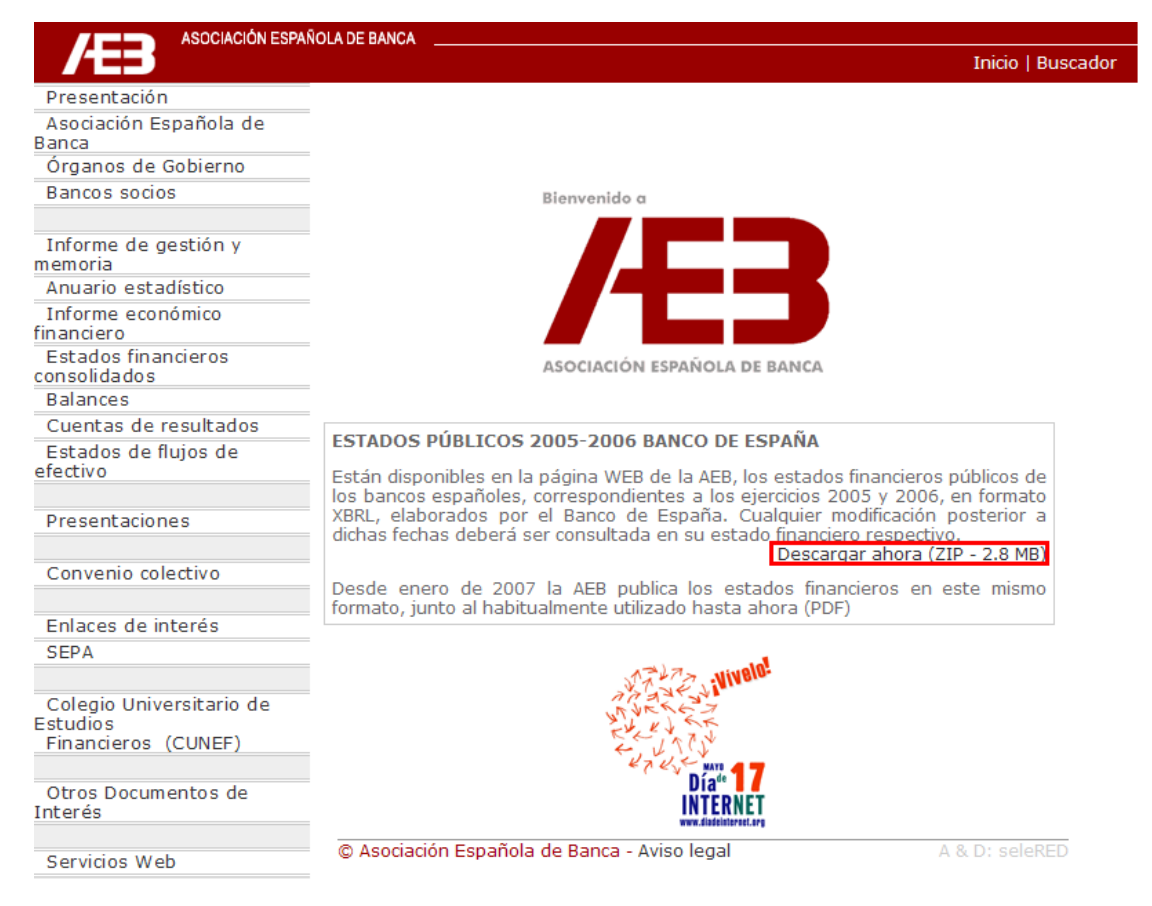

Al pulsar en el enlace nos descargaremos un archivo comprimido (**Historico\_XBRL.zip**) con todos los informes de la AEB. Los debemos descargar y descomprimir en la misma carpeta que la taxonomía, concretamente dentro de es-be-fs-2006-01-01, donde se encuentran los archivos de la taxonomía, luego tendríamos una carpeta con este aspecto:

| 🗀 Control de Cambios                                                        | 🖻 BI0706.xbrl  |
|-----------------------------------------------------------------------------|----------------|
| 🗀 Documentacion                                                             | 🖻 BI0805.xbrl  |
| 🗀 Informes                                                                  | 🖻 BI0806.xbrl  |
| 🗀 Visor                                                                     | 🖹 BI0905.xbrl  |
| 📾 es-be-fs-2006-01-01.xsd                                                   | 🖹 BI0906.xbrl  |
| es-be-fs-2006-01-01-calculation-con.xml                                     | BI1005.xbrl    |
| es-be-fs-2006-01-01-calculation-ind.xml                                     | 🖻 BI1006.xbrl  |
| es-be-fs-2006-01-01-label-es.xml                                            | 🖻 BI1105.xbrl  |
| es-be-fs-2006-01-01-label-es-BalancePublicoConsolidado.xml                  | 🖻 BI1106.xbrl  |
| es-be-fs-2006-01-01-label-es-BalancePublicoIndividual.xml                   | 🖻 BI1205.xbrl  |
| es-be-fs-2006-01-01-label-es-CuentaPerdidasYGananciasPublicaConsolidado.xml | 🖹 BI1206.xbrl  |
| es-be-fs-2006-01-01-label-es-CuentaPerdidasYGananciasPublicaIndividual.xml  | 🖹 CC0305.xbrl  |
| es-be-fs-2006-01-01-label-es-EstadoCambiosPatrimonioNetoConsolidado.xml     | 🖻 CC0306.xbrl  |
| es-be-fs-2006-01-01-label-es-EstadoCambiosPatrimonioNetoIndividual.xml      | 🖹 CC0307.xbrl  |
| es-be-fs-2006-01-01-label-es-EstadoFlujosEfectivoPublicoConsolidado.xml     | 🖻 CC0605.xbrl  |
| es-be-fs-2006-01-01-label-es-EstadoFlujosEfectivoPublicoIndividual.xml      | 🖹 CC0606.xbrl  |
| es-be-fs-2006-01-01-presentation.xml                                        | 🖻 CC0905.xbrl  |
| es-be-fs-2006-01-01-reference.xml                                           | CC0906.xbrl    |
| 📾 es-be-fs-roles-2006-01-01.xsd                                             | CC1205.xbrl    |
| 📾 es-be-fs-types-2006-01-01.xsd                                             | CC1206.xbrl    |
| 📾 ifrs-gp-2005-05-15.xsd                                                    | 🖻 CI0305.xbrl  |
| ifrs-gp-lab-2005-05-15.xml                                                  | 🖻 CI0306.xbrl  |
| 🖭 ifrs-gp-ref-2005-05-15.xml                                                | 🖻 CI0307.xbrl  |
| 📾 ifrs-gp-types-2005-05-15.xsd                                              | 🖻 CI0605.xbrl  |
| 📾 ref-2004-08-10.xsd                                                        | 🖻 CI0606.xbrl  |
| 📾 restatedLabel.xsd                                                         | 🖻 CI0905.xbrl  |
| BC0305.xbrl                                                                 | 🖻 CI0906.xbrl  |
| BC0306.xbrl                                                                 | 🖻 CI1205.xbrl  |
| MBC0307.xbrl                                                                | 🖹 CI1206.xbrl  |
| MBC0605.xbrl                                                                | 🖹 EFC1205.xbrl |
| M BC0606.xbrl                                                               | 🖹 EFC1206.xbrl |
| MBC0905.xbrl                                                                | 🖻 EFI1205.xbrl |
| BC0906.xbrl                                                                 | 🖹 EFI1206.xbrl |
| MBC1205.xbrl                                                                | PNC0305.xbrl   |
| MBC1206.xbrl                                                                | PNC0306.xbrl   |
| BI0105.xbrl                                                                 | PNC0307.xbrl   |
| MBI0106.xbrl                                                                | PNC0605.xbrl   |
| BI0107.xbrl                                                                 | PNC0606.xbrl   |
| MBI0205.xbrl                                                                | PNC0905.xbrl   |
| MBI0206.xbrl                                                                | PNC0906.xbrl   |
| BI0207.xbrl                                                                 | PNC1205.xbrl   |
| MBI0305.xbrl                                                                | PNC1206.xbrl   |
| MBI0306.xbrl                                                                | PNI0305.xbrl   |
| 2 BI0307.xbrl                                                               | PNI0306.xbrl   |
| <u> </u> BI0405.xbrl                                                        | PNI0307.xbrl   |
| MBI0406.xbrl                                                                | PNI0605.xbrl   |
| MI0407.xbrl                                                                 | PNI0606.xbrl   |
| MBI0505.xbrl                                                                | PNI0905.xbrl   |
| MBI0506.xbrl                                                                | PNI0906.xbrl   |
| <u> </u> BI0605.xbrl                                                        | PNI1205.xbrl   |
| MBI0606.xbrl                                                                | PNI1206.xbrl   |
| 🔊 BI0705.xbrl                                                               |                |

Notar como los informes XBRL tiene la extensión .xbrl.

## 3 Visualizador Fujitsu Instance Dashboard

Para visualizar estos informes podemos utilizar el programa **Fujitsu Instance Dashboard**, que lo puedes descargar (sólo para Windows) gratuitamente en: http://www.fujitsu.com/global/services/software/interstage/xbrltools/xbrldashboard.html

| FUITSU THE POSSIBILITIES ARE INFINITE                                                | Global | Search               |  |
|--------------------------------------------------------------------------------------|--------|----------------------|--|
|                                                                                      | Home   | Worldwide   Site Map |  |
| Home > Services & Products > Software > Interstage > XBRI Tools > Instance Dashboard |        |                      |  |

#### Instance Dashboard

This tool, Instance Dashboard provides side-by-side data comparison with various cutting points. This application can consume multiple instance documents and allows user to compare those instances among companies, periods or many other combinations. This application represents the strength, capability and potential for XBRL as well.

#### Features

#### Multiple XBRL Instance Documents Support

The application can consume multiple instance documents. By specifying base taxonomy, users can add any number of instances for comparison analysis.

#### Extension Taxonomy Used Instance Data Support

Extension taxonomy used instances also can be used to compare.

#### **Customizable Layout**

Instance Dashboard provides function to customize its comparison result layout.

#### Snapshot

#### Main view

The application screen has three pane. Bottom pane is the console message pane which tells user to report various kinds of message such as loading errors. Left pane is the taxonomy presentation linkbase tree to be used to compare. Right pane is the detailed comparison result pane which users can see the comparison result. This comparison table layout can be customized by user. See "Customize Layout".

Al final de la página tenemos el enlace de descarga:

#### Limitation

User friendly functions still need to be prepared.

#### How to get the program

It can be obtained from the Download page.

Top of Page 🛧

Al pulsar en el enlace, nos dirige a la página de licencia (gratuita)

| FUITSU THE POSSIBILITIES ARE INFINITE                        | Global                   | Search               |
|--------------------------------------------------------------|--------------------------|----------------------|
|                                                              | Home                     | Worldwide   Site Map |
| Home > Services & Products > Software > Interstage > XBRL To | ols > Instance Dashboard |                      |

#### Instance Dashboard - License

In using Instance Dashboard, you must agree to the following license agreement. If you accept the agreement, please select the "I ACCEPT" link to download the software.

#### Software License Agreement

PLEASE READ THE TERMS AND CONDITIONS OF THIS LICENSE AGREEMENT CAREFULLY BEFORE YOU START DOWNLOADINGTHE WHOLE OR A PART OF Instance Dashboard (THE "PROGRAM") TOGETHER WITH ASSOCIATED DOCUMENTS (COLLECTIVELY REFERRED TO AS "SOFTWARE"). THIS LICENSE AGREEMENT ("AGREEMENT") REPRESENTS THE ENTIRE AGREEMENT CONCERNING THE SOFTWARE BETWEEN YOU ("LICENSEE") AND FUJITSU LIMITED ("LICENSOR").

#### 1. DEFINITIONS

Expiration Date" for this Agreement shall mean May 31, 2008.

#### 2. LICENSE GRANT

- A. Licensor hereby grants to Licensee a non-exclusive, non-transferable limited license to use the Software under the terms and conditions of this Agreement during the term of this Agreement only for the purpose written below ("Purpose"): (a) of performing activities authorized by XBRL Consortium; or (b) of academic use of the Software such as study in universities or public research organizations. Licensee may install the Software on up to one (1) computer.
- B. Licensee shall not: (a) use the Software for commercial purposes, including purposes of making profit by internally using the Software; (b) transfer, sell, supply, assign or otherwise convey or distribute the Software in whole or in part; (c) modify, adapt, amend, merge or otherwise alter the Software, in whole or in part, without Licensor's prior written consent; (d) attempt reverse engineering, disassembly, or decompilation of any part of the Software; or (e) remove, alter or delete any copyright notices, proprietary markings or confidential legends placed upon or contained within the Software.

Para seguir con el registro, vamos al final de la página:

#### Inquiries

As for other inquiries including license for the use not permitted above, please contact: <u>contact-xbrltools@cs.jp.fujitsu.com</u> Do you agree to the above license agreement?

[I Accept - Input Form with SSL]

[I Do Not Accept - back to Instance Dashboard page]

For using an evaluation copy: [Interstage XWand Evaluation Request]

Top of Page 🛧

Rellenar los datos del formulario y enviar:

| FUJITSU THE POSSIBILITIES ARE INFINITE                                               | Global<br><u>Home</u> | Search<br>Worldwide   Site Map |  |  |  |
|--------------------------------------------------------------------------------------|-----------------------|--------------------------------|--|--|--|
| Home > Services & Products > Software > Interstage > XBRL Tools > Instance Dashboard |                       |                                |  |  |  |
| Instance Dashboard - Input Form                                                      |                       |                                |  |  |  |
| 1. Fill out the form                                                                 | 3. Submit the for     | m                              |  |  |  |

#### Treatment of Your Personal Data

Your personal data registered by you is used only for the purpose that Fujitsu announce to release a new version or modification of this software program to you, or inform you any useful service or other software related to this software program. If you do not complete to fill in the form, may not receive the above services. For reference, deletion or modification of your own data, please contact following address. And, Fujitsu may submit the data to subcontractors to provide you the above services.

Contact: Application Management Middleware Division, Fujitsu Limited

contact-xbrltools@cs.jp.fujitsu.com

### Input Form

| First Name                         | Javi                    |   |  |  |
|------------------------------------|-------------------------|---|--|--|
| Last Name *                        | Mora Gonzálbez          |   |  |  |
| e-mail address *                   | javier.mora@xbrl.org.es |   |  |  |
| Jurisdiction (e.g. "XBRL Japan") * | XBRL Spain              |   |  |  |
| Purpose *                          | XBRL Validation         | * |  |  |
| Purpose (if not found in the list) |                         |   |  |  |
| Company Name (optional)            |                         |   |  |  |
|                                    | Submit                  |   |  |  |

Confirmar los datos introducidos

| FUITSU THE POSSIBILITIES ARE INFINITE                        | Global                   | Search               |
|--------------------------------------------------------------|--------------------------|----------------------|
|                                                              | Home                     | Worldwide   Site Map |
| Home > Services & Products > Software > Interstane > XBRI To | ols > Instance Dashboard |                      |

#### Home > Services & Products > Software > Interstage > XBRL Loois > Instance Dashboa

#### **Confirmation : Instance Dashboard - Input Form**

| 1. Fill out the form | 2. Confirm the entries | *** | 3. Submit the form |
|----------------------|------------------------|-----|--------------------|
|                      |                        |     |                    |

#### **Confirmation page**

Please confirm the entries before submitting the form. To change the entries, click the "Edit" button. The form will be sent by clicking the "Submit" button.

| First Name                         | Javi                    |
|------------------------------------|-------------------------|
| Last Name                          | Mora Gonzálbez          |
| e-mail address                     | javier.mora@xbrl.org.es |
| Jurisdiction (e.g. "XBRL Japan")   | XBRL Spain              |
| Purpose                            | XBRL Validation         |
| Purpose (if not found in the list) |                         |
| Company Name (optional)            |                         |

Edit Submit

Top of Page 🛧

Pulsa en enlace de descarga para obtener el programa:

| Global                | Search                                                                                                    |
|-----------------------|----------------------------------------------------------------------------------------------------|
| Home                  | Worldwide   Site Map                                                                                                    |
| > Instance Dashboard  |                                                                                                    |
| m                     |                                                                                                    |
| 3. Submit the form    |                                                                                                    |
|                       |                                                                                                    |
|                       | Top of Page 🛧                                                                                                    |
| & Downloads   Contact | Shop   Site Map                                                                                                    |
| ibility Terms of Use  |                                                                                                    |
| 008 FUJITSU           |                                                                                                    |
|                       | Global<br><u>Home</u> Instance Dashboard       m       3. Submit the form         & Downloads       & Downloads       ibility       Terms of Use       008 FUJITSU |

Por último, pulsa sobre el instalador para descargarlo al ordenador

| FUITSU THE POSSIBILITIES ARE INFINITE                          | Global                  | Search               |
|----------------------------------------------------------------|-------------------------|----------------------|
|                                                                | Home                    | Worldwide   Site Map |
| Home > Services & Products > Software > Interstage > XBRL Tool | is > Instance Dashboard |                      |

## Instance Dashboard - Download

#### Download

| ļ | Instance Dashboard |                                               |          |         |  |  |
|---|--------------------|-----------------------------------------------|----------|---------|--|--|
|   |                    | File                                          |          | Remarks |  |  |
|   | EXE                | Auto extract file for Windows (dashboard.exe) | [8.0 MB] | -       |  |  |
| 1 |                    |                                               |          |         |  |  |

#### Supported Platforms

All platforms which support Java Runtime Environment. Please read "readme.txt" in the archive for details.

#### Contact

If you have some questions or comments, please send a mail to: contact-xbrltools@cs.jp.fujitsu.com

Top of Page 🛧

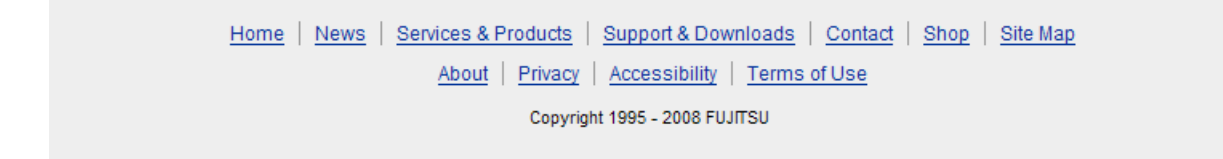

Guarda el programa de instalación (dashboard.exe), y ejecútalo. Se creará una carpeta dashboard\_a21 cuyo contenido será

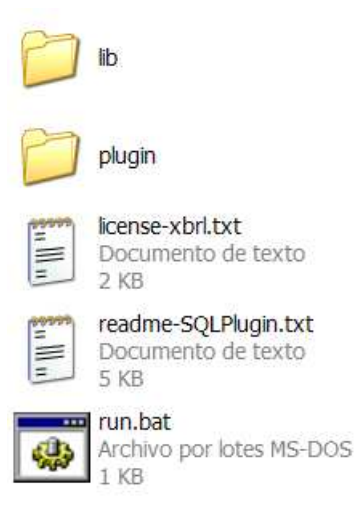

El programa se ejecutará si pulsamos dos veces sobre run.bat

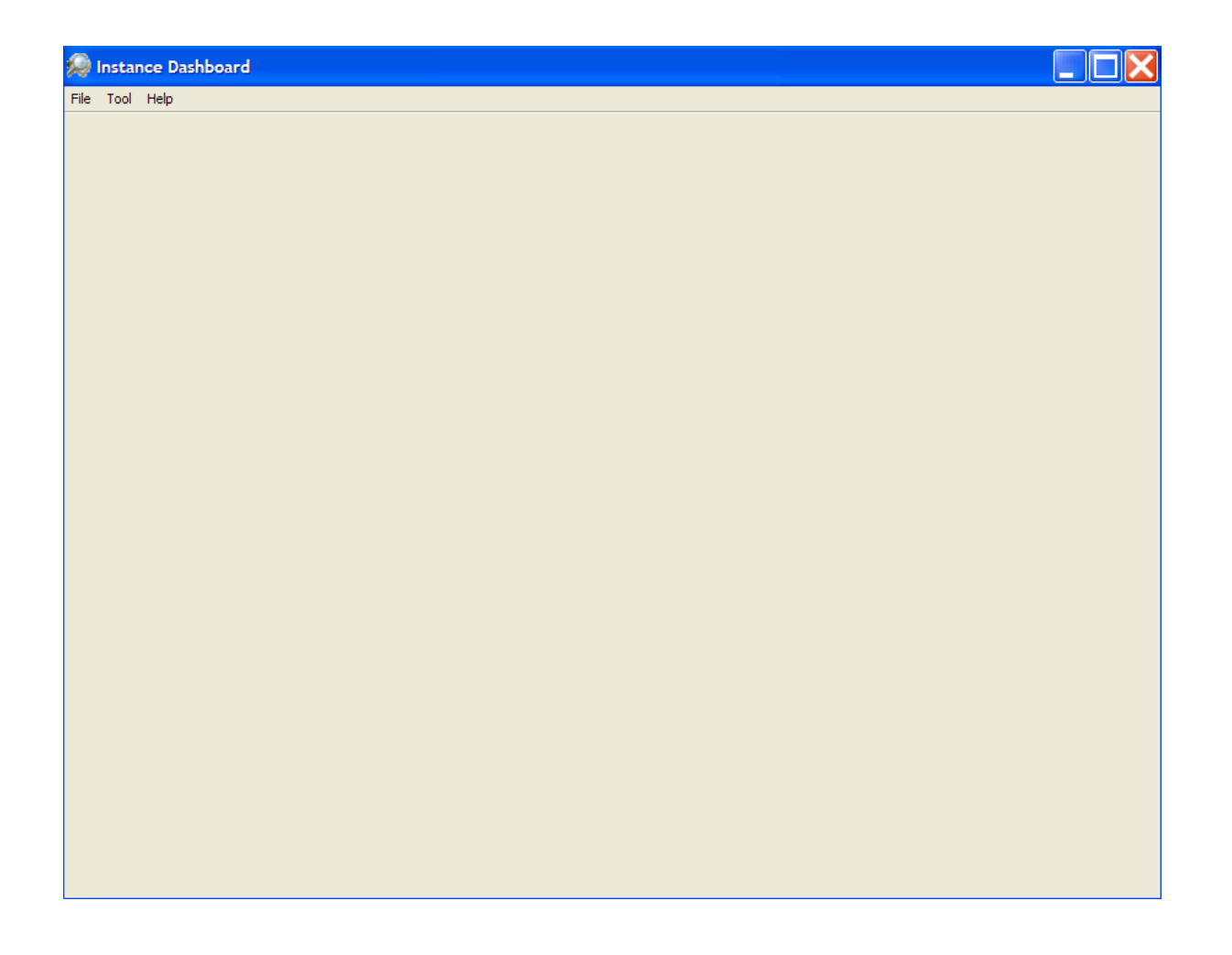

## 4 Visualizando los informes

Ejecutamos Fujitsu Instance Dashboard pulsando dos veces en run.bat. En el menú File seleccionamos "Open Instance"

| 💭 Instance Dashboard                  |                                             |  |  |
|---------------------------------------|---------------------------------------------|--|--|
| File                                  | Tool Help                                   |  |  |
| 0                                     | pen Instance                                |  |  |
| Open Instances(M)                     |                                             |  |  |
| C:\\es-be-fs-2006-01-01\BI0207.xbrl   |                                             |  |  |
| C                                     | C:\\es-be-fs-2006-01-01\BC0305.xbrl         |  |  |
| C                                     | C:\\es-be-fs-2006-01-01\Balances0105.xbrl   |  |  |
| C                                     | C:\\Taxonomía\informe1.xbrl                 |  |  |
| C:\\ipp-2005-06-30\BANCO SABADELL.XML |                                             |  |  |
| C                                     | :\\Taxonomía\ModLiq2006-Ayuntamiento99.xbrl |  |  |
| E                                     | kit                                         |  |  |

En la nueva ventana que se abre ("Choose Instance") seleccionamos el informe XBRL que deseamos visualizar. Como ejemplo, vamos a elegir el informe **BC0305.xbrl** 

| 🐊 Instance Dashboard - C:\Documents and Settings\Javi Mora Gonzálbez\Escritorio\es-be-fs-2006-01-01\BC0305.xbrl 📃 🔲 🔀 |                                                                |                                |  |  |
|----------------------------------------------------------------------------------------------------|----------------------------------------------------------------|--------------------------------|--|--|
| File Edit View Tool Help                                                                                              |                                                                |                                |  |  |
| Dimensions 🔲                                                                                                    | Table                                                          |                                |  |  |
| BalancePublicoIndividual/                                                                                             | Table Query Table                                              |                                |  |  |
| 🔷 Row 🔼                                                                                                    | Page                                                           |                                |  |  |
| 🖻 🕘 Item 📃 📃                                                                                                    | 1 aye                                                          |                                |  |  |
| 🖮 😭 BALANCE PÚBLICO                                                                                                   | Scenario : 6320, BP, 001 💌 🔵 Instance : All Instan             | ces 🔽                          |  |  |
| 🔷 Column                                                                                                    |                                                                |                                |  |  |
| 🚊 🕘 Period                                                                                                    |                                                                | O Paula devel O tala a Barrent |  |  |
| - 2005-03-31                                                                                                    |                                                                |                                |  |  |
| 🖻 🕘 Identifier                                                                                                    |                                                                | 2005-03-31                     |  |  |
| - 6 0019                                                                                                    | ● Item                                                         | 0019                           |  |  |
| - 6 0030                                                                                                    | BALANCE PÚBLICO                                                |                                |  |  |
| - 6 0042                                                                                                    | ACTIVO                                                         |                                |  |  |
| - 0049                                                                                                    | CAJA Y DEPÓSITOS EN BANCOS CENTRALES                           | 159.306.000                    |  |  |
| - 0058                                                                                                    | Depósitos en entidades de crédito                              | 0                              |  |  |
| - 6 0061                                                                                                    | Operaciones del mercado monetario a través de entidades de     | 0                              |  |  |
| - 6 0072                                                                                                    | Crédito a la clientela                                         | 0                              |  |  |
| - 6 0075                                                                                                    | Valores representativos de deuda                               | 2.943.000                      |  |  |
| - 6 0078                                                                                                    | Otros instrumentos de capital                                  | 0                              |  |  |
| - 0081                                                                                                    | Derivados de negociación                                       | 252.037.000                    |  |  |
| - 0093                                                                                                    | Pro-memoria: Prestados o en garantía                           | 0                              |  |  |
| - 6 0094                                                                                                    | CARTERA DE NEGOCIACIÓN                                         | 254.979.000                    |  |  |
| - 0112                                                                                                    | Depositos en entidades de credito                              | 0                              |  |  |
| 0128                                                                                                    | Operaciones del mercado monetario a traves de entidades de     | 0                              |  |  |
| - 0131                                                                                                    | Veleree representatives de deude                               | 217 429 000                    |  |  |
| 0133                                                                                                    | Otras instrumentos de central                                  | 0                              |  |  |
| - 0138                                                                                                    | Pro-memoria: Prestados o en garantía                           | 0                              |  |  |
| 0182                                                                                                    | OTROS ACTIVOS FINANCIEROS A VALOR RAZONABLE CON CAL            | 217,429,000                    |  |  |
| 0186                                                                                                    | Valores representativos de deuda                               | 1.205.000                      |  |  |
| 0188                                                                                                    | Otros instrumentos de capital                                  | 9.607.000                      |  |  |
| - 0200                                                                                                    | Pro-memoria: Prestados o en garantía                           | 5.610.000                      |  |  |
| - 0217                                                                                                    | ACTIVOS FINANCIEROS DISPONIBLES PARA LA VENTA                  | 10.812.000                     |  |  |
| 0224                                                                                                    | Depósitos en entidades de crédito                              | 2.264.383.000                  |  |  |
|                                                                                                    | Operaciones del mercado monetario a través de entidades de     | 0                              |  |  |
| 0226                                                                                                    | Crédito a la clientela                                         | 9.134.845.000                  |  |  |
|                                                                                                    | Valores representativos de deuda                               | 0                              |  |  |
| A Page                                                                                                    |                                                                |                                |  |  |
| Scenario                                                                                                    | Console                                                        |                                |  |  |
| 6320, BP, 0019, 0000                                                                                                  | Conzálhaz (Escritorio (as-ha-fs-2006-01-01 (restatad abol yed) | w drib Cottangojouri morta     |  |  |
| < >                                                                                                    | IMESSAGE1 Processing linkbase document. (file:///C:/Documen    | ts and Settinos/Javi Mora      |  |  |

El informe se encuentra dividido en varias partes. Podemos visualizar cada una de estas partes mediante el seleccionable de la parte superior izquierda de la pantalla. En este caso podemos seleccionar entre **Balance Público Individual** y **Balance Público Consolidado.** En otros informes podemos seleccionar otros.

| 🐊 Instance Dashboard - C:\Documents and Settings\Javi Mora Gonzálbez\Escritorio\es-be-fs-2006-01-01\BC0305.xbrl 📰 🔲 🔀 |                                                                                                    |                      |   |  |
|----------------------------------------------------------------------------------------------------|----------------------------------------------------------------------------------------------------|----------------------|---|--|
| File Edit View Tool Help                                                                                              |                                                                                                    |                      |   |  |
| Dimensions                                                                                                    | Table                                                                                                    |                      |   |  |
| BalancePublicoIndividual/                                                                                             | Table Query Table                                                                                                    |                      |   |  |
| Row 🔨                                                                                                    | Rado                                                                                                    |                      |   |  |
| 🖻 🕘 Item 👘                                                                                                    | raye                                                                                                    |                      |   |  |
| BALANCE PÚBLICO                                                                                                    | Scenario : 6320, BP, 0019, 0000 Scenario : All Instance                                                                                                    | es 🗸                 |   |  |
| Column                                                                                                    |                                                                                                    |                      |   |  |
| 🖻 🕘 Period                                                                                                    |                                                                                                    |                      |   |  |
|                                                                                                    |                                                                                                    |                      |   |  |
| 🖻 🕘 Identifier                                                                                                    |                                                                                                    | 2005-03-31           |   |  |
|                                                                                                    | Item V                                                                                                    | 0019                 |   |  |
|                                                                                                    | BALANCE PÚBLICO                                                                                                    |                      | ~ |  |
|                                                                                                    | ACTIVO                                                                                                    |                      |   |  |
|                                                                                                    | CAJA Y DEPÓSITOS EN BANCOS CENTRALES                                                                                                    | 159.306.000          |   |  |
|                                                                                                    | Depósitos en entidades de crédito                                                                                                    | 0                    |   |  |
| - 6 0061                                                                                                    | Operaciones del mercado monetario a través de entidades de contrapa                                                                                                    | 0                    |   |  |
|                                                                                                    | Crédito a la clientela                                                                                                    | 0                    |   |  |
| - 6 0075                                                                                                    | Valores representativos de deuda                                                                                                    | 2.943.000            |   |  |
| 6 0078                                                                                                    | Otros instrumentos de capital                                                                                                    | 0                    |   |  |
|                                                                                                    | Derivados de negociación                                                                                                    | 252.037.000          |   |  |
|                                                                                                    | Pro-memoria: Prestados o en garantía                                                                                                    | 0                    |   |  |
| - 6 0094                                                                                                    | CARTERA DE NEGOCIACION                                                                                                    | 254.979.000          |   |  |
|                                                                                                    | Depósitos en entidades de crédito                                                                                                    | 0                    |   |  |
| 0128                                                                                                    | Operaciones del mercado monetario a través de entidades de contrapa                                                                                                    | 0                    |   |  |
| 0131                                                                                                    | creato a la clientela                                                                                                    | 217 420 000          |   |  |
| 0133                                                                                                    | Valores representativos de deuda                                                                                                    | 217.429.000          |   |  |
| 0138                                                                                                    | Dro memoria: Brestados o en caractía                                                                                                    | 0                    |   |  |
| 0182                                                                                                    | OTROS ACTIVOS FINANCIEROS A VALOR RAZONABI E CON CAMBIOS EN                                                                                                    | 217 429 000          |   |  |
| 0195                                                                                                    | Valores representativos de deuda                                                                                                    | 1.205.000            |   |  |
| 0188                                                                                                    | Otros instrumentos de capital                                                                                                    | 9.607.000            |   |  |
| 0200                                                                                                    | Pro-memoria: Prestados o en garantía                                                                                                    | 5.610.000            |   |  |
| 0217                                                                                                    | ACTIVOS FINANCIEROS DISPONIBLES PARA LA VENTA                                                                                                    | 10.812.000           |   |  |
| 0224                                                                                                    | Depósitos en entidades de crédito                                                                                                    | 2.264.383.000        |   |  |
| 0224                                                                                                    | Operaciones del mercado monetario a través de entidades de contrapa                                                                                                    | 0                    |   |  |
| 0225                                                                                                    | Crédito a la clientela                                                                                                    | 9.134.845.000        |   |  |
| 0220                                                                                                    | Valores representativos de deuda                                                                                                    | 0                    | ~ |  |
| A Page                                                                                                    |                                                                                                    |                      |   |  |
| Ganaria                                                                                                    | Console                                                                                                    |                      |   |  |
|                                                                                                    | Constitute (Construction of the Construction of the Construction o | otterigo/serri morte | ~ |  |
| < 0.320, pr. 0019, 0000                                                                                               | Gonzaibez/Escritorio/es-be-is-2006-01-01/restatedLabeLxsd)<br>IMESSAGE1Processing linkhase document. (file:///C:/Documents.and.S                                                                                                    | ettings/Javi Mora    | * |  |

Para seleccionar la entidad, existe un desplegable, llamado "Scenario" que nos deja seleccionar los datos según:

#### Estado TipoEntidad Identificador1 Identificador2

Por ejemplo: 6320 BP 0019 0000

Notar que los informes vienen definidos por el nombre del fichero, siendo en cada caso:

- BC.... Balance Público Consolidado
- BI..... Balance Público Individual
- CC.... Cuenta de Pérdidas y Ganancias Pública Consolidada
- Cl..... Cuenta de Pérdidas y Ganancias Pública Individual
- EFC... Estado de Flujos de Efectivo Público Consolidado
- EFI..... Estado de Flujos de Efectivo Público Individual
- PNC... Estado de cambios en el Patrimonio Neto Individual Consolidado
- PNI.... Estado de cambios en el Patrimonio Neto Individual

Nota: En los informes BI, EFI, PNI y CI no es necesario seleccionar "Scenario", ya que vemos toda la información reflejada en la tabla